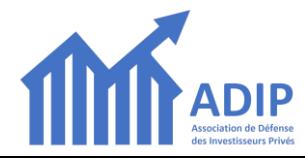

Ce mode d'emploi décrit comment renouveler votre adhésion ADIP en ligne.

Vous avez été destinataire d'un ou plusieurs mails pour effectuer cette opération.

Ces mails contenaient ce lien pour activer votre renouvellement : <u>https://www.adip-info.fr/collect/description/206080-w-renouvellement-2022</u>

En cliquant sur ce lien vous lancez la procédure de renouvellement en ligne de votre adhésion ADIP.

Si vous n'avez pas encore créé de mot de passe, suivez les instructions « CAS 1 » ci-dessous, dans le cas contraire, allez directement au « CAS 2 » en page 2.

# CAS 1 – Vous n'avez pas encore activé votre Espace Adhérent sur le nouveau site de l'ADIP

Vous obtenez alors d'abord l'écran ci-dessous, qui invite à vous connecter.

Dans cet écran effectuez les opérations suivantes :

### 1 saisissez votre adresse mail : <u>ATTENTION</u>, cela doit être l'adresse mail sur laquelle vous recevez les mails de l'ADIP.

## 2 cliquez sur le bouton « CONNEXION » : <u>ATTENTION</u>, n'indiquez PAS de mot de passe et ne cliquez surtout pas sur un des autres boutons (« Google Connect » ou « CREER UN COMPTE »)

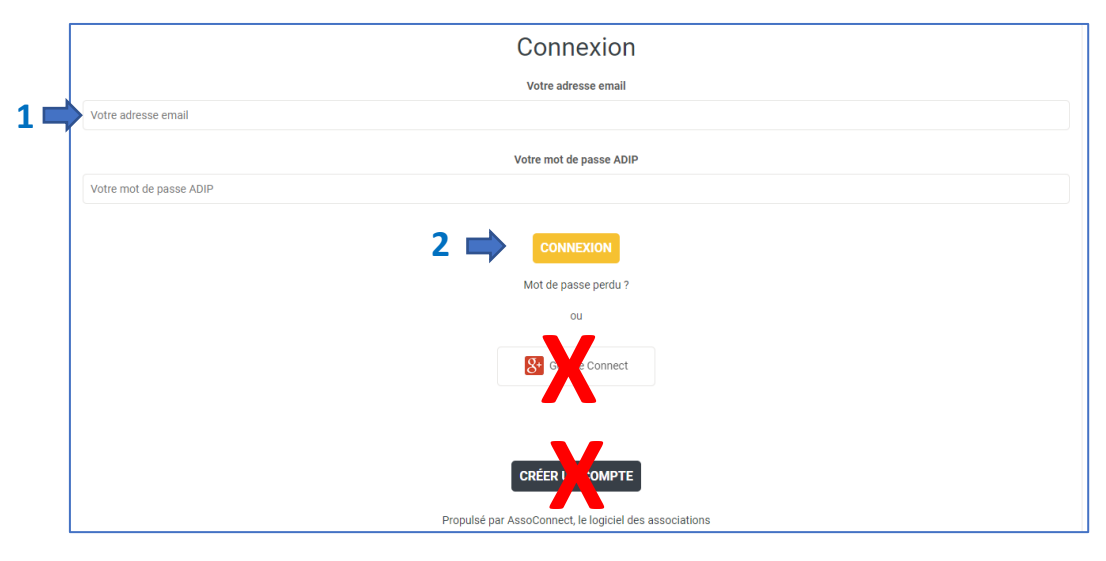

L'écran suivant vous indique qu'un mail vous a été envoyé :

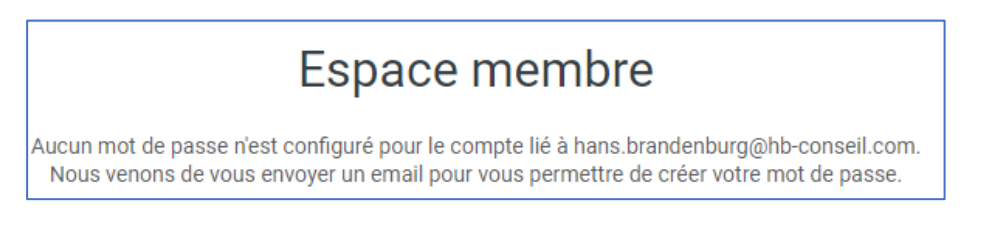

## <u>ATTENTION</u> Si vous ne voyez pas ce mail, attendre quelques instants et vérifiez votre dossier « SPAM » ou « mails » indésirables !

#### Ouvrez le mail qui vous a été envoyé et cliquez sur le bouton « Réinitialiser mon mot de passe »

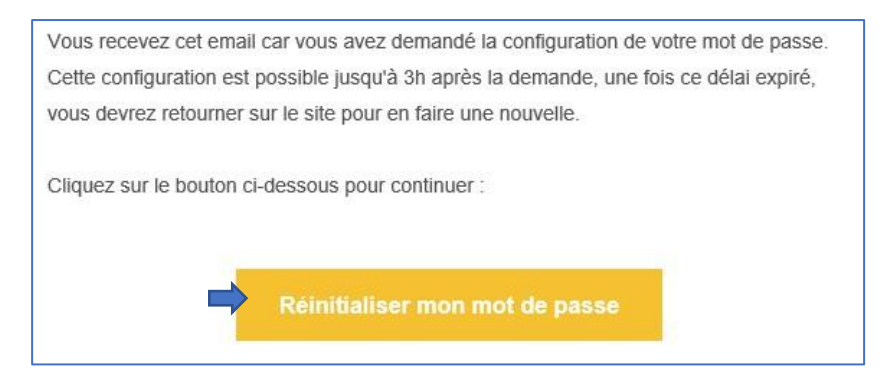

### Dans l'écran ci-dessous qui s'ouvre

1 Saisissez puis 2 confirmez votre mot de passe puis 3 cliquez sur le bouton « ENREGISTRER »

|   | Configuration du mot de passe                                                                  |  |  |  |  |
|---|------------------------------------------------------------------------------------------------|--|--|--|--|
|   | Utilisez le formulaire ci-dessous pour configurer votre mot de passe.<br><b>Mot de passe *</b> |  |  |  |  |
| 1 | Mot de passe *                                                                                 |  |  |  |  |
|   | Confirmez votre mot de passe *                                                                 |  |  |  |  |
| 2 | Confirmation                                                                                   |  |  |  |  |
|   |                                                                                                |  |  |  |  |

Poursuivez alors comme indiqué pour le cas 2 ci-dessous.

## CAS 2 – Vous avez déjà activé votre Espace Adhérent sur le nouveau site de l'ADIP

Vous obtenez alors tout de suite l'écran ci-dessous :

|                                                                | RENO                                                                   | UVELLEMENT 2022                      | J'ADHÈR                                       |
|----------------------------------------------------------------|------------------------------------------------------------------------|--------------------------------------|-----------------------------------------------|
| Information(s)                                                 |                                                                        |                                      |                                               |
| Renouvelez votr                                                | re adhésion à l'ADIP jusqu'au                                          | 31/12/2022 pour la modique s         | somme de 10 € !                               |
| Cliquez sur le bo<br>l'ADIP.                                   | outon "J'ADHERE !" ci-dessi                                            | us pour continuer de bénéficie       | er de la défense collective que vous offre    |
| Votre paiement                                                 | se fera en ligne et votre renou                                        | uvellement prendra effet immé        | diatement.                                    |
| NB Si vous avez l<br>votre représentant                        | bénéficié d'une adhésion groupé<br>t local pour savoir si cela sera de | e réalisée par l'association de voti | re résidence dans le passé, contactez d'abord |
|                                                                |                                                                        | nouveau lait pour le renouvellenie   | ent de votre adhesion 2022.                   |
| Informations de                                                | contact                                                                | nouveau lait pour le renouveilenn    | ent de voire adriesión 2022.                  |
| ,<br>Informations de<br>Email                                  | contact<br>info@adip-info.com                                          | Téléphone                            | +33 6 08 72 80 04                             |
| Informations de<br>Email<br>Formules                           | contact<br>Info@adip-info.com                                          | Téléphone                            | +33 6 08 72 80 04                             |
| Informations de<br>Email<br>Formules<br>Formules               | contact<br>info@adip-info.com                                          | Téléphone                            | +33 6 08 72 80 04                             |
| Informations de<br>Email<br>Formules<br>Formules<br>Prestation | contact<br>info@adip-info.com                                          | Téléphone                            | +33 6 08 72 80 04<br>Montant                  |

#### Cliquez sur le bouton « J'ADHERE ».

Dans l'écran suivant, qui reprend votre adresse mail et votre prénom et nom, cliquez sur le bouton « CONTINUER »

| RENOUVELLE                           | MENT 2022                  |                                          |                  |                                         |
|--------------------------------------|----------------------------|------------------------------------------|------------------|-----------------------------------------|
| RETOUR                               |                            |                                          |                  |                                         |
| Adresse email pour<br>confirmation * | nie@brandenburg.fr         | Email de contact<br>Téléphone de contact |                  | info@adip-info.com<br>+33 6 08 72 80 04 |
| Prénom *                             | Adherent                   | Nom *                                    | TEST             |                                         |
| Tarifs                               |                            |                                          |                  | -                                       |
| Renouvellement 2022 (Du              | 07/11/2021 au 31/12/2022 ) |                                          |                  | 10,00 €                                 |
|                                      | N                          |                                          |                  |                                         |
|                                      |                            |                                          | Montant à régler | 10,00€                                  |
|                                      |                            |                                          |                  | CONTINUER                               |

**ATTENTION** Ne pas cliquer sur le bouton « AJOUTER UNE ADHESION » !

Dans l'écran suivant,

**1 Cocher la case** « J'accepte les conditions d'utilisation d'AssoConnect » **2 Cliquez sur le bouton « VALIDER LE PAIEMENT »** 

| RENOUVELLEMENT 2022                   |                               |         | MODIFIER MON ADHÉSION    |
|---------------------------------------|-------------------------------|---------|--------------------------|
| Adhérent TEST                         | Renouvellement 2022           | Total   | 10,00 €                  |
| Email de confirmation envoyé à        | annie@brandenburg.fr MODIFIER |         |                          |
|                                       | Carte bancaire                |         |                          |
| J'accepte les conditions d'utilisatio | n d'AssoConnect               | 2 🛙     |                          |
|                                       |                               | PARTICI | PER À UNE AUTRE COLLECTE |

Vous êtes alors connecté au prestataire de paiement en ligne.

Après validation du paiement, vous recevrez un mail avec un bouton qui permet de télécharger votre reçu.

Pour toute question, écrivez à <u>support@adip-info.fr</u>.